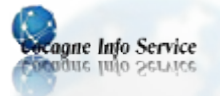

http://cocagne.info.service.free.fr

## TRANSFÉRER MA LISTE DE CONTACTS ORANGE VERS THUNDERBIRD

## Exporter les contacts de la messagerie Orange

- Aller dans l'onglet "Mes contacts" → Exporter → Microsoft Outlook Express (format csv) → suivant → Exporter
- Ouvrir le fichier csv avec Excel ou mieux avec LibreOffice Calc

(Il est important de choisir le format Outlook Express car il contient des points-virgules comme séparateur de champs, ce qui le rend compatible avec Calc ou Excel)

- Sélectionner les colonnes vides d'information et les supprimer. Ne conserver que les colonnes utiles (adresse de messagerie, nom, prénom) au minimum.
- Enregistrer le fichier sous le même format.
- Ouvrir ce fichier csv avec le bloc note ou mieux avec <u>Notepad++</u>. Remplacer les points virgules par des virgules dans le fichier pour qu'il soit compatible avec <u>Thunderbird</u>.
- Enregistrer le fichier sous le même format.

## **Importation dans Thunderbird**

- Après avoir lancer <u>Thunderbird</u> aller dans Adresses → Outils → Importer... → Carnet d'adresses → Suivant → Fichier texte... → Suivant → En bas à droite, cliquer sur LDIF et choisir séparé par des virgules... → aller sélectionner le fichier csv → Ouvrir
- Une fenêtre à deux colonnes s'ouvre : Dans la colonne de gauche, en sélectionnant un champ, le faire correspondre en montant ou en descendant avec son équivalent dans la colonne de droite : "Adresse électronique principale" avec "Adresse de messagerie", "Prénom" avec "Prénom", "Nom de famille" avec "Nom", etc..., dans l'ordre descendant de la liste de droite. S'assurer que les cases des champs que l'on veut importer sont bien cochées, puis OK. Une fenêtre de confirmation d'importation s'affiche; la fermer par "Terminer"
- Le carnet d'adresses s'affiche alors à gauche sous le nom du fichier d'origine et semble vide à droite. Cliquer ailleurs (sur "adresses personnelles, par exemple) et revenir sur le nouveau carnet pour y voir les contacts, à droite. (On peut renommer ce carnet par double clic dessus.)